## Postup pro vyplňování Přihlášek do soutěží a Žádostí o schválení hrací místnosti v Registru ČAST

## Hrací místnost:

V Registru po přihlášení volíte postupně: KLUB – HRACÍ MÍSTNOSTI-PŘIDAT HRACÍ MÍSTNOST

Ve formuláři pak vyplníte potřebné údaje

V kolonce Pro soutěže je možno v boxu Zvolte úroveň "naklikat" vícero soutěží (viz obrázek):

| ační systém stolniho tenisu                                                                                                    | <b>HIIU-HUIU.UZ</b>                                                                                                    |
|----------------------------------------------------------------------------------------------------|----------------------------------------------------------------------------------------------------|
| istrana CAST STIS Prehledy<br>st o schválení hrací místnosti                                                                                                    | Kontakty Reg. komise   Profil   Klub   Prihlaska k registraci   Přestupy   Svaz   Sprava   Admin                                                                                                    |
|                                                                                                    |                                                                                                    |
| Tučně vyznačená polička musi být vyplně<br>souřadnice je možné zjistit na www.mapy.c<br>menu, kde se vybere odkaz "Co to je?". V<br>zobrazuje několik formátu GPS souřadnic, r<br>formát pro tento formulář je. 49/12/39.837%,<br>Po uložení údajů se zobrazí tlačitko na vlože<br>svazem.<br>Všechny rozměry se uvádějí v metrech s pře | na. Vyplíte pravdívě údaje o hraci mistnosti. Rozměry se zadávají v metrech. GPS<br>zz následujícím postupem: Na mistě hrací mistnosti se na stisk pravého tlačtika myši objeví<br>pravé části stránky se objeví panel, který ve spodní části obsahuje odkaz GPS. Zde se<br>mezi kterými se dá přepinat kliknutím na ikonku oboustranné zatočené šipky. Odpovidají<br>15:5922.580°E.<br>sní nákresu herny. Po vložení nákresu bude možné formuláře odeslat ke schválení řídicím<br>esností na dvě desetinná mista. |
| Oddil:                                                                                                    | Orel Šitbořice 🗸                                                                                                    |
| Pro soutěže:                                                                                                    | Regionální soutěž 2. tříd 🛛 - zvolte úroveň - 🗸 🗸                                                                                                    |
| Schvalující svaz:                                                                                                    | RSST Breclav                                                                                                    |
| Adresa: D                                                                                                    | Nikolčická 531, Šitbořice                                                                                                    |
| Bližší určení: t                                                                                                    | tělocvična ZŠ nad fotbalovým hřištěm                                                                                                    |
| GPS herny: 4                                                                                                    | 49°047.401°N, 16°4625.132°E                                                                                                    |
| Sociální zařízení:                                                                                                    | wc                                                                                                    |
| (šatny WC, sprchy)<br>Rozměr celého hracího prostoru:                                                                                                    |                                                                                                    |
| (delka s šiłka v metrech)<br>Výška pad bracím prostorem:                                                                                                    |                                                                                                    |
| (v metrech)                                                                                                    | 4,75                                                                                                    |
| Podlaha v hracim prostoru:                                                                                                    | Jeton                                                                                                    |
| (delika a šiłka v metrech)                                                                                                    | 5,7 km 10,3 km                                                                                                    |
| Počet stolů: 2                                                                                                    | 2                                                                                                    |
| Za správnost uvedených údají                                                                                                    | ů zodpovídá předkládající oddil.                                                                                                    |
| Vložit ná                                                                                                    | ikres Uložit Zpět                                                                                                    |
|                                                                                                    |                                                                                                    |
|                                                                                                    |                                                                                                    |

Po uložení údajů (tlačítko <mark>Uložit</mark>) se objeví tlačítko <mark>VLOŽIT NÁKRES</mark> – na ně klikněte a objeví se následující tabulka:

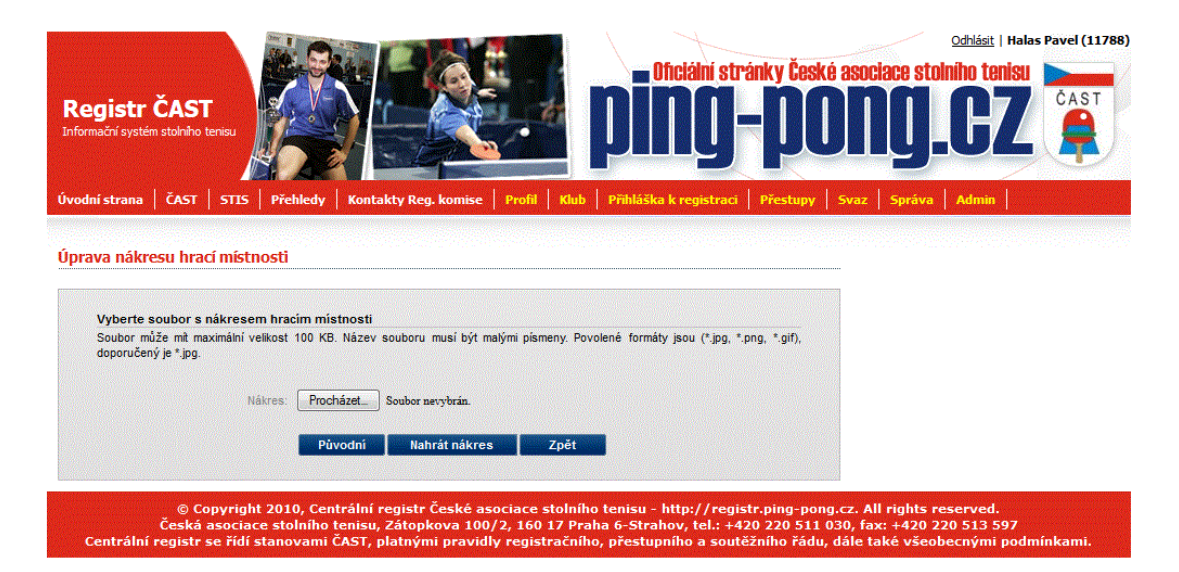

Stiskněte tlačítko PROCHÁZET a pak vyberte soubor s nákresem herny (funguje to stejně jako při zadávání fotografií hráčů, včetně velikosti souboru – musí být menší než 100 kB). Pro lepší čitelnost po uložení doporučuji nakreslit (naskenovat) v poloze NALEŽATO.

Nákres uložíte stiskem tlačítka ULOŽIT VÝŘEZ JAKO NÁKRES.

| Soubor uspè        | snë prenes     | en na se     | rver!               |                   |        |   |   |
|--------------------|----------------|--------------|---------------------|-------------------|--------|---|---|
| ginálni obrázek    |                |              |                     |                   |        |   |   |
| si vytvaruje vyrez | z originalnino | sorazku, kie | ery oude uiozen jar | o nasres nraci me | trost. |   |   |
| 1                  | ostru:         |              | 1,                  |                   |        |   |   |
|                    | 5              |              |                     |                   |        |   |   |
|                    | 1              |              | 7.31                |                   | -      |   |   |
|                    |                |              |                     |                   |        |   |   |
| Nákres: 5          |                |              |                     |                   | -      |   |   |
|                    | -              |              | 1032                |                   | - 24   |   |   |
|                    |                |              |                     |                   |        |   |   |
|                    |                |              |                     |                   |        |   |   |
|                    |                | 1            |                     |                   |        |   |   |
| 1                  |                |              | 1                   | #11.0 m           |        |   | 1 |
|                    | E              |              |                     |                   |        |   |   |
|                    | ~              |              | 71-                 |                   | /      |   |   |
|                    | 1              |              | 7,210               |                   |        |   | - |
|                    |                |              |                     |                   |        |   |   |
|                    |                |              |                     |                   |        |   |   |
| e                  |                |              |                     |                   |        |   |   |
|                    |                |              |                     |                   |        |   | - |
|                    | e no           |              |                     |                   |        |   |   |
|                    |                |              |                     |                   |        |   |   |
|                    |                |              |                     |                   |        |   |   |
|                    |                |              |                     |                   |        |   |   |
|                    |                |              |                     |                   |        |   |   |
|                    |                |              |                     |                   |        |   |   |
|                    |                |              | 6,7 m               | 115m              | 5,8    | m | 1 |

Poté se vám zobrazí všechny údaje o herně.

Ke schválení správcem soutěže zašlete žádost tlačítkem ODESLAT.

|                                                                                                    |                                                                                                    | Finaska k registraci   Fre                                                                                                    | stupy svaz sprava Admin   |
|----------------------------------------------------------------------------------------------------|----------------------------------------------------------------------------------------------------|----------------------------------------------------------------------------------------------------|---------------------------|
| t o schválení hrací místnosti                                                                                                    |                                                                                                    |                                                                                                    |                           |
| ádost o schválení hrací místnosti                                                                                                    |                                                                                                    |                                                                                                    |                           |
| učně vyznačená políčka musí být vy<br>ouřadnice je možné zjistkt na www.ma<br>nenu, kde se vybere odkaz "Coto iej?"<br>obrazuje několik formátu GPS souňadn<br>zmát protento formulář je. 49*1239.863<br>o uložení údajů se zobrazí tlačikko na v<br>vazem.<br>šechny rozměry se uvádějí v metrech t | phěna. Vypříte pravdíhé úduje o hraci mětotosti. R<br>pypcz. náskedjúch postupem ti kamětik hraci mistosalů<br>V pravé části stránky se objeví panel, tárý ve spoc<br>ic, mezi karými se dá přepinat klikoutím na konku ob<br>371, 155622. Sal97E.<br>tožbení nákřesu henry. Po vložení nákřesu bude možné<br>s přesností na dvě desetinná místa. | izměry se zadávají v metrech. (<br>e na stisk pravého tlačtika myšiob<br>i části obsahuje odkaz GPS. Zde<br>pustranné zatočené šipky. Odpov<br>formuláře odeslat ke schválení říd | SPS<br>se<br>idaji<br>ićm |
| Oddíl:                                                                                                    | Orel Šitbořice 👻                                                                                                    |                                                                                                    |                           |
| Pro soutěže:                                                                                                    | Regionální soutěž 2. tříd - zvolte úroveň -                                                                                                    |                                                                                                    |                           |
| výběrem ze seznamu můžete přidávat soutěže)<br>Schvalující svaz:                                                                                                    | RSST Brechty                                                                                                    |                                                                                                    |                           |
| Adresa:                                                                                                    | Nikolčická 531. Šitbořice                                                                                                    |                                                                                                    |                           |
| Blžší určení:                                                                                                    | tělocvična ZŠ nad fotbalovým hřištěm                                                                                                    |                                                                                                    |                           |
| GPS herny:<br>49°12'33.857 N. 15°53'22.586°E)<br>Sociální zařízení:                                                                                                    | 49°0'47.401"N, 16°46'25.132"E                                                                                                    |                                                                                                    |                           |
| šatny V/C, sprehy)<br>Rozměr celého hracího prostoru:                                                                                                    |                                                                                                    |                                                                                                    |                           |
| delka a čířka v metrech)<br>Výška nad hracím prostorem:<br>v metrech)                                                                                                    | 4,75                                                                                                    |                                                                                                    |                           |
| Podlaha v hracím prostoru:                                                                                                    | beton                                                                                                    |                                                                                                    |                           |
| Rozměr prostoru pro 1 stůl:<br>delka s tířka v matrach)                                                                                                    | 5,7 🚖 10,3 🚖                                                                                                    |                                                                                                    |                           |
| Počet stolů:                                                                                                    | 2                                                                                                    |                                                                                                    |                           |
|                                                                                                    | g view                                                                                                    |                                                                                                    |                           |
| lákres hrací místnosti:                                                                                                    | <sup>5</sup> •                                                                                                    |                                                                                                    |                           |
|                                                                                                    | · · · · · · · · · ·                                                                                                    |                                                                                                    |                           |
|                                                                                                    |                                                                                                    |                                                                                                    |                           |

## Přihláška do soutěže

V Registru po přihlášení volíte postupně:

KLUB – DRUŽSTVA KLUBU – SEZÓNA 2015-16 – PŘIHLÁŠKA DO SOUTĚŽE

Vyplňujete tolik přihlášek, kolik máte družstev.

| Registr ČAST<br>Informačni systém stolniho teriku<br>Úvodní strana ČAST STIS | Přehkdy         Kontakty Reg. komise         Profil         Kub                                                                                          | <ul> <li>Oficiální str</li> <li>DÍDÓ STARO</li> <li>Přihláška k registraci</li> </ul> | ránky České<br>– DOO<br>Přestupy                    | asociace stolniho te<br>DODLOC<br>Svaz Správa Admin                         | Halas Pavel (11788)  |
|------------------------------------------------------------------------------|----------------------------------------------------------------------------------------------------|---------------------------------------------------------------------------------------|-----------------------------------------------------|-----------------------------------------------------------------------------|----------------------|
| Přehled družstev Orel Šitbo                                                  | ñce                                                                                                    |                                                                                       |                                                     |                                                                             |                      |
| Sezóna: 2015/2016 -                                                          |                                                                                                    |                                                                                       |                                                     |                                                                             |                      |
| V soutěžích neisou dosud evidová                                             | na Vaše družstva. Podáno přihlášek: 1                                                                                                    | 🚽 Přihláši                                                                            | ka do soutěže                                       |                                                                             |                      |
| Status Družstvo / Vedouci                                                    | Svaz / Úroveň                                                                                                    | Editace                                                                               | Smazání Tisk                                        |                                                                             |                      |
| Orel Šitbořice<br>Halas Pavel st.                                            | RSST Břeclav<br>Regionální soutěž 2. třídy, muži                                                                                                    | 1                                                                                     | 🗙 "                                                 |                                                                             |                      |
| Přihláčka založena a zatím neodesi                                           | อ้าล มันใหญ่และเอา                                                                                                    |                                                                                       |                                                     |                                                                             |                      |
| Přibláška odeslána řídícímu svazu.                                           |                                                                                                    |                                                                                       |                                                     |                                                                             |                      |
| Přihláška schválena řídícím svazem                                           |                                                                                                    |                                                                                       |                                                     |                                                                             |                      |
| Přihláška byla řídícím svazem odmít                                          | nuta.                                                                                                    |                                                                                       |                                                     |                                                                             |                      |
|                                                                              |                                                                                                    |                                                                                       |                                                     |                                                                             |                      |
| © Copyright<br>Česká asociac<br>Centrální registr se řídí s                  | 2010, Centrální registr České asociace stolního l<br>± stolního tenisu, Zátopkova 100/2, 160 17 Praha<br>tanovami ČAST, platnými pravidly registračního, | tenisu - http://regi<br>a 6-Strahov, tel.: +4<br>přestupního a sout                   | str.ping-pong.<br>120 220 511 03<br>iěžního řádu, d | cz. All rights reserved<br>80, fax: +420 220 513 !<br>Jále také všeobecnými | 597<br>I podmínkami. |

Zde vyplňte všechny údaje (rozhodčích je pomocí boxu vpravo opět možno "naklikat" více), pečlivě vyplňte údaje o míčcích i stolech a nezapomeňte napsat svoje požadavky vůči STK (hrací časy, požadavky na los)

| istrana   ČAST   STIS                                                                                              | Přékledy         Kontakty Reg, komse         Profil         Kuh         Příkláška k registraci         Přestupy         Svaz         Správa         Admin |
|----------------------------------------------------------------------------------------------------|----------------------------------------------------------------------------------------------------|
| ška do soutěže                                                                                                    |                                                                                                    |
| Přihláška do soutěže<br>Tučně vyznačená políčka musí j                                                             | biť volidea                                                                                                    |
|                                                                                                    |                                                                                                    |
| Oddil:                                                                                                    | Orel Šitborice                                                                                                    |
| Do soutěže:                                                                                                    | Regionālni soutēž 2. trīdy 🐱                                                                                                    |
| Kategorie:                                                                                                    | muii 🗸                                                                                                    |
| Sezóna:                                                                                                    | 2015/2016                                                                                                    |
| Název:                                                                                                    | Orel Šithořice                                                                                                    |
| Vedouci družstva:                                                                                                  | Halas Pavel st. 💌                                                                                                    |
| Trenér družstva:                                                                                                   | Halas Pavel st. 👻                                                                                                    |
| Rozhodčí<br>(v) běrem ze seznamu můžete přídkat                                                                    | Halas Pavel st.,Halasovi Halasovi Anna 👻                                                                                                    |
| rozhodo)<br>Hraci mistnost:                                                                                        | Nikolčická 531 Šitkořice tělostvíma ZŠ nad fotbalovým bříštěm 👻                                                                                           |
| Značka stolů:                                                                                                    | IOOI A                                                                                                    |
| (např. Butterfly)<br>Druh stolů:                                                                                   |                                                                                                    |
| (např. Centerfold)                                                                                                 | 300 SC                                                                                                    |
| (např. zelená)                                                                                                    | modrá                                                                                                    |
| Počet stolů:                                                                                                    | 2 *                                                                                                    |
| Značka mičků:<br>(např. Joola Super)                                                                               | DHS                                                                                                    |
| Typ mičků:                                                                                                    | caluloid 👻                                                                                                    |
| Barva míčků:                                                                                                    | bilá                                                                                                    |
| Požadavky k STK:<br>(shoon) neo opačný tos s calitimi<br>oručský oprůu, týrana zádadu ustaní vt.<br>zdovonéní ap.) | Shoday' ke drubru A a B                                                                                                    |
| Bankovní účet:                                                                                                    | 2400044861 2010 Fio banka 👻                                                                                                    |
| Potvrzujeme, že do rozpisu soutěže.                                                                                | držíme všechny podmínky a povinnosti podle soutěžního řádu a                                                                                              |
|                                                                                                    |                                                                                                    |

Tlačítkem ULOŽIT si údaje uložíte pro případné pozdější zpracování, tlačítkem ODESLAT pak odešlete přihlášku řídícímu svazu.